# Procedimiento ELAM del módulo F1 Nexus 7000

# Contenido

Introducción <u>Topología</u> <u>Determine el motor de reenvío de entrada</u> <u>Configuración del disparador</u> <u>Iniciar la captura</u> <u>Interpretar los resultados</u> Verificación adicional

# Introducción

Este documento describe los pasos utilizados para realizar una ELAM en un módulo F1 Cisco Nexus 7000 (N7K), explica los resultados más relevantes y describe cómo interpretar los resultados.

**Consejo:** Refiérase al documento <u>Descripción General de ELAM</u> para ver una descripción general de ELAM.

# Topología

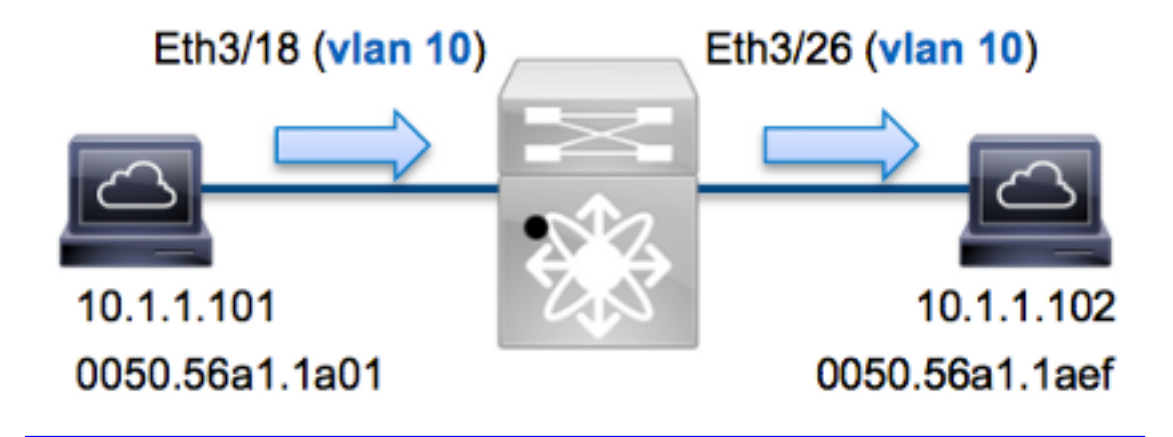

En este ejemplo, un host en VLAN 10 (10.1.1.101 con dirección MAC 0050.56a1.1a01), puerto Eth3/18 envía una solicitud de protocolo de mensajes de control de Internet (ICMP) a un host que también está en VLAN 10 (10.1.1.1.1.1.1.1.1.02 con dirección MAC 0050.56a1.1aef), puerto Eth3/26. ELAM se utiliza para capturar esta trama única de 10.1.1.101 a 10.1.1.102. Es importante recordar que ELAM le permite capturar sólo una trama.

Para realizar un ELAM en el N7K, primero debe conectarse al módulo apropiado (esto requiere el

privilegio de administrador de red):

```
N7K# attach module 3
Attaching to module 3 ...
To exit type 'exit', to abort type '$.'
module-3#
```

#### Determine el motor de reenvío de entrada

Se espera que el tráfico ingrese el switch en el puerto **Eth3/18**. Cuando verifica los módulos en el sistema, ve que el **Módulo 3** es un módulo F1. Es importante recordar que el N7K está totalmente distribuido y que los módulos, no el supervisor, toman las decisiones de reenvío para el tráfico del plano de datos.

 N7K#
 show module 3

 Mod
 Ports
 Module-Type
 Model
 Status

 3
 32
 1/10 Gbps Ethernet Module
 N7K-F132XP-15
 ok

 Para los módulos F1, realice el ELAM en el Motor de reenvío de capa 2 (L2) (FE) con el nombre de código interno Orion. El N7K F1 tiene 16 FE por módulo, por lo que debe determinar el ASIC

 Orion que se utiliza para el FE en el puerto Eth3/18. Ingrese este comando para verificar:

module-3# show hardware internal dev-port-map (some output omitted) \_\_\_\_\_ CARD\_TYPE: DCE 32 port 10G >Front Panel ports:32 \_\_\_\_\_ Dev role Abbr num\_inst: Device name \_\_\_\_\_ >Orion Fwding Driver DEV\_LAYER\_2\_LOOKUP L2LKP 16 +------+----+++FRONT PANEL PORT TO ASIC INSTANCE MAP+++----++ +-----+ FP port | PHYS | MAC\_0 | L2LKP | QUEUE |SWICHF 8 8 **8** 8 1 18

En la salida, puede ver que el puerto Eth3/18 está en la instancia de Orion (L2LKP) 8.

module-3# elam asic orion instance 8
module-3(orion-elam)#

## Configuración del disparador

El ASIC **Orion** tiene un conjunto muy limitado de disparadores ELAM en comparación con los otros FE en la plataforma N7K. Esto se debe a que F1 es un módulo sólo de L2. Por lo tanto, toma decisiones de switching basadas en la información de dirección MAC (o SwitchID en entornos FabricPath).

Con Nexus Operating Systems (NX-OS), puede utilizar el carácter de signo de interrogación para separar el disparador ELAM:

```
module-3(orion-elam)# trigger di field ?
da Destination mac-address
mim_da Destination mac-in-mac-address
mim_sa Source mac-in-mac-address
sa Source mac-address
vlan
```

Para este ejemplo, la trama se captura en función de las direcciones MAC de origen y de destino en el bloque de decisión de ingreso.

Nota: El módulo F1 no requiere disparadores DBUS y RBUS separados.

Aquí está el disparador:

module-3(orion-elam)# trigger di field sa 0050.56a1.1a01 da 0050.56a1.1aef

## Iniciar la captura

El módulo F1 es diferente de los otros módulos N7K, porque el ELAM comienza inmediatamente después de que se configura el disparador. Para verificar el estado del ELAM, ingrese el comando **status**:

module-3(orion-elam)# status

Armed

Una vez que la FE recibe la trama que coincide con el disparador, el estado de ELAM se muestra como **Desencadenado**:

```
module-3(orion-elam)# status
Triggered
```

## Interpretar los resultados

Para mostrar los resultados de ELAM, ingrese el comando **show capture**. A continuación se muestra el extracto de los datos de ELAM que es más relevante para este ejemplo (se omite algún resultado):

| <pre>module-3(orion-elam)#</pre> | show | capture |            |               |    |
|----------------------------------|------|---------|------------|---------------|----|
| <b>dc3v4_si</b> [11:0]           | :    |         | 17         |               |    |
| vlanx                            | :    |         | a          |               |    |
| di                               | :    |         | 1e         | $\mathbf{or}$ | 1f |
| res_eth_da                       | :    |         | 5056a11aef |               |    |
| res_eth_sa                       | :    |         | 5056a11a01 |               |    |

**Nota:** Con el módulo F1, los datos ELAM que se utilizan para tomar la decisión de reenvío y los datos que contienen el resultado de reenvío se combinan en el mismo resultado. Además, tenga en cuenta que el formato de la dirección MAC en el resultado de ELAM no incluye ceros precedidos.

Destination MAC (res\_eth\_da) 5056allaef = 0050.56al.laef
Source MAC (res\_eth\_sa) 5056alla01 = 0050.56al.la01

Con esta salida, puede verificar la lógica de destino local (LTL) de origen (dc3v4\_si), la LTL de destino (di), la VLAN (vlanx) y las direcciones MAC de origen y destino (5056a11a01 y 5056a11aaaaaaaa respectivamente).

El LTL de origen (**dc3v4\_si**) representa el puerto en el que se recibe la trama. El F1 ELAM muestra dos resultados para el LTL de destino (**1e o 1f**). Esto ocurre porque el analizador ELAM no puede leer el bit menos significativo de los datos ELAM, lo que produce un resultado ambiguo. Por lo tanto, Cisco recomienda que valide la entrada de dirección MAC de hardware para la dirección de destino y que la verifique con la LTL de destino en la ELAM.

```
N7K# show system internal pixm info ltl 0x17
Type LTL
```

-----

PHY\_PORT Eth3/18

El resultado muestra que el LTL de origen de **0x17** se mapea al puerto **Eth3/18**. Esto confirma que la trama se recibe en el puerto **Eth3/18**.

| <pre>module-3# show hardware mac address-table fe 8 address 0050.56a1.1aef vlan 10 vdc 1</pre> |                 |  |  |  |  |
|------------------------------------------------------------------------------------------------|-----------------|--|--|--|--|
| (some output omitted)                                                                          |                 |  |  |  |  |
| FE   Valid   PI   BD   MAC   I:<br>                                                            | ndex <br> <br>+ |  |  |  |  |
| 8 1 0 34 0050.56a1.1aef 0x00                                                                   | 01£             |  |  |  |  |
| N7K# <b>show system internal pixm info ltl 0</b>                                               | x1f             |  |  |  |  |

Type LTL

PHY\_PORT Eth3/26

Con esta salida, puede verificar que la instancia de Orión 8 (el FE que toma la decisión de reenvío para Eth3/18) tenga una entrada de dirección MAC de hardware de 0x1f para la dirección MAC de destino 0050.56a1.1aef. Este índice es también el LTL de destino (di) dentro de los datos de F1 ELAM.

Además, puede verificar que LTL **0x1f** se mapee al puerto **Eth3/26**. Esto confirma que la trama se envía desde el puerto **Eth3/26**.

## Verificación adicional

Para verificar cómo el switch asigna el conjunto LTL, ingrese el **comando show system internal pixm info ltl-region**. El resultado de este comando es útil para entender el propósito de un LTL si no coincide con un puerto físico. Un buen ejemplo de esto es un **Drop** LTL:

N7K# show system internal pixm info ltl 0x11a0 0x11a0 is not configured

N7K# show system internal pixm info ltl-region

| LTL POOL TYPE                          | SIZE      | RANGE            |  |  |  |  |  |
|----------------------------------------|-----------|------------------|--|--|--|--|--|
|                                        |           |                  |  |  |  |  |  |
| DCE/FC Pool                            | 1024      | 0x0000 to 0x03ff |  |  |  |  |  |
| SUP Inband LTL                         | 32        | 0x0400 to 0x041f |  |  |  |  |  |
| MD Flood LTL                           | 1         | 0x0420           |  |  |  |  |  |
| Central R/W                            | 1         | 0x0421           |  |  |  |  |  |
| UCAST Pool                             | 1536      | 0x0422 to 0x0a21 |  |  |  |  |  |
| PC Pool                                | 1720      | 0x0a22 to 0x10d9 |  |  |  |  |  |
| LC CPU Pool                            | 32        | 0x1152 to 0x1171 |  |  |  |  |  |
| EARL Pool                              | 72        | 0x10da to 0x1121 |  |  |  |  |  |
| SPAN Pool                              | 48        | 0x1122 to 0x1151 |  |  |  |  |  |
| UCAST VDC Use Pool                     | 16        | 0x1172 to 0x1181 |  |  |  |  |  |
| UCAST Generic Pool                     | 30        | 0x1182 to 0x119f |  |  |  |  |  |
| LISP Pool                              | 4         | 0x1198 to 0x119b |  |  |  |  |  |
| Invalid SI                             | 1         | 0x119c to 0x119c |  |  |  |  |  |
| ESPAN SI                               | 1         | 0x119d to 0x119d |  |  |  |  |  |
| Recirc SI                              | 1         | 0x119e to 0x119e |  |  |  |  |  |
| Drop DI                                | 2         | 0x119f to 0x11a0 |  |  |  |  |  |
| UCAST (L3_SVI_SI) Region               | 31        | 0x11a1 to 0x11bf |  |  |  |  |  |
| UCAST (Fex/GPC/SVI-ES) 3648            | 0x11c0 to | Ox1fff           |  |  |  |  |  |
| UCAST Reserved for Future Use Region   | 2048      | 0x2000 to 0x27ff |  |  |  |  |  |
| ====================================== |           |                  |  |  |  |  |  |
| VDC OMF Pool                           | 32        | 0x2800 to 0x281f |  |  |  |  |  |